# M.Sc.-Studiengang Geothermie/Geoenergie – Einschreibung an der TUM

Liebe Studierende des Studiengangs Geothermie/Geoenergie,

Die Energietransformation ist eine der wichtigsten Aufgaben in diesem Jahrhundert und daher freut es uns, dass Sie sich für ein Studium im Bereich der Geothermie und Geoenergien entschieden haben!

Da Sie nun in einem Joint-Degree zwischen FAU und TUM studieren, müssen Sie sich auch an beiden Universitäten einschreiben. Die Einschreibung an der TUM ist notwendig, damit Sie an unseren Vorlesungen teilnehmen können, Sie auch die Möglichkeit haben Ihre Masterarbeit an der TUM anzufertigen und natürlich auch am Ende Ihr Joint-Degree-Zeugnis von beiden Universitäten erhalten. Die Einschreibung an der TUM erfolgt einmalig und ist dabei für Sie kostenlos, da Sie bereits an der FAU Ihren Semesterbeitrag entrichten.

Im Folgenden haben wir für Sie die wichtigsten Punkte zur Einschreibung an der TUM zusammengefasst. Eine detaillierte Anleitung zur Bewerbung an der TUM finden Sie auf der nächsten Seite dieses Dokuments.

### Bewerbung und Einschreibung an der TUM

Generelle Informationen zum Bewerbungsprozess an der TUM finden Sie hier: https://www.tum.de/studium/bewerbung/infoportal-bewerbung/onlinebewerbung

Die Einschreibung an der TUM erfolgt für den Studiengang GeoThermie/GeoEnergie aus administrativen Gründen erst in den Wintersemesterferien vor Beginn des 2. Semester. Hierzu ist das Bewerberportal über <u>www.campus.tum.de</u> (TUMonline) für Sie vom 15. März bis 28. März geöffnet. Wichtig! Bitte schreiben Sie sich in jedem Fall in diesem Zeitfenster an der TUM ein, auch unabhängig davon, ob Sie für das 2. Semester einen Auslandsaufenthalt oder eine anderweitige Unterbrechung anstreben. Eine Einschreibung zu einem späteren Zeitpunkt ist sonst nicht mehr möglich!

### Semestergebühren

Es fallen keine zusätzlichen Gebühren für die Einschreibung an der TUM an. Ihre Semestergebühren sind mit den Gebühren, die Sie mit Ihrer Einschreibung an der FAU ableisten abgegolten. Der Erwerb des TUM-Semestertickets ist nicht möglich.

### Rückmeldung zum 3. und 4. Semester

Eine Rückmeldung zu den Folgesemestern ist nicht notwendig, diese erfolgt automatisch.

### Kontakt (Studiengangskoordination an der TUM)

Prof. Michael Drews Professur für Geothermal Technologies Department of Civil and Environmental Engineering School of Engineering and Design Technical University of Munich Email: <u>michael.c.drews@tum.de</u>

# Anleitung Bewerbung/Einschreibung in TUMonline

### Bewerberkonto in TUMonline anlegen:

Rufen Sie TUMonline über die Adresse campus.tum.de auf. Klicken Sie dann auf den Link "Bitte legen Sie sich hier ein Bewerberkonto an". Führen Sie anschließend den Registrierungsprozess durch.

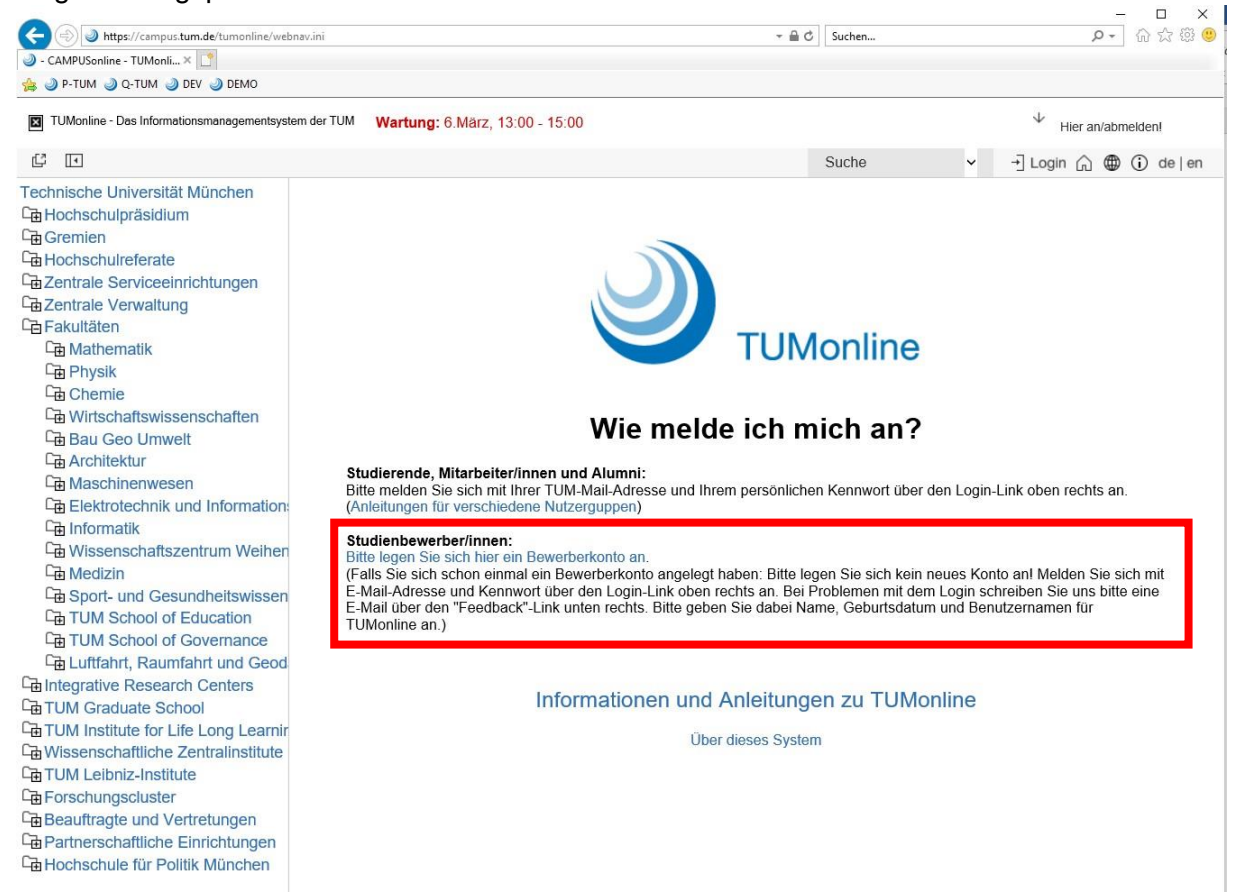

### Studienbeginn

In dieser Maske wählen Sie das Semester aus, für das Sie sich bewerben möchten. Bitte beachten Sie, dass in der Folge nur die Studiengänge angezeigt werden, für die im gewählten Semester eine Bewerbung möglich ist.

| -                                          | Studienbeginn                                                                           |                                                                                       |                                          |
|--------------------------------------------|-----------------------------------------------------------------------------------------|---------------------------------------------------------------------------------------|------------------------------------------|
| idiengangsauswahl<br>rsonendaten           | Bitte wählen Sie hier das Ser                                                           | nester, für das Sie sich an der Technis                                               | chen Universität München bewerben wollen |
| rrespondenzadresse<br>ademische Vorbildung | Im Menüpunkt "Studiengangs<br>gewünschten Studienbeginn                                 | auswahl" werden nur die Studiengäng<br>aktuell möglich ist.                           | ge angezeigt, für die eine Bewerbung zum |
|                                            | Informationen zu Bewerbung                                                              | sfristen und Zeiträumen finden Sie hie                                                | r:                                       |
|                                            | http://www.tum.de/studium/st                                                            | Julenangebot/                                                                         |                                          |
|                                            | Der Studienbeginn im 1. Sen                                                             | lester ist bei Bachelorstudiengängen n                                                | nur zum Wintersemester möglich.          |
|                                            | Das Wintersemester beginnt                                                              | am 01.10. und endet am 31.03. jeden                                                   | Jahres.                                  |
|                                            | Das Sommersemester begin                                                                | nt am 01.04. und endet am 30.09. jede                                                 | en Jahres.                               |
|                                            |                                                                                         |                                                                                       |                                          |
|                                            | Studienbeginn Sommerseme                                                                | ster 2020                                                                             |                                          |
|                                            | Studienbeginn Sommerseme<br>Pro Studiengang kann nur ei                                 | ster 2020<br>1e Bewerbung abgegeben werden.                                           | •                                        |
|                                            | Studienbeginn Sommerseme<br>Pro Studiengang kann nur ei<br>Füllen Sie auf den nachfolge | ster 2020<br>ne Bewerbung abgegeben werden.<br>nden Seiten die Felder aus und laden o | • die geforderten Dokumente hoch.        |

### Studiengangsauswahl

Bitte geben Sie in dieser Eingabemaske das Masterstudium GeoThermie / GeoEnergie ein.

| udienbeginn                 | 🕤 Studiengangsauswahl       |                                                                               |
|-----------------------------|-----------------------------|-------------------------------------------------------------------------------|
| Studiengangsauswahl         | And data Obudiuma           | Mastantudium                                                                  |
| ersonendaten                | Art des Studiums            | Masterstudium ·                                                               |
| rrespondenzadresse          | Abschlussziel               | Master of Science                                                             |
| ochschulzugangsberechtigung | Obudium                     |                                                                               |
| ademische Vorbildung        | Studium                     | Geothernie / GeoEnergie                                                       |
| asterzugangsberechtigung    |                             |                                                                               |
| eitere Angaben              |                             | 2 Manualla Zulaccuna                                                          |
|                             | Einstiegssemester 😈         | z - Manuelle Zulassung                                                        |
|                             | Form des Studiums           | Konsekutives Masterstudium                                                    |
|                             |                             |                                                                               |
|                             |                             |                                                                               |
|                             | Ich habe bereits an einer U | Jniversität/Hochschule studiert.                                              |
|                             | 🔲 Ich habe mich schon einm  | al innerhalb des letzten Jahres für das gewählte Studium an der TUM beworben. |
|                             |                             |                                                                               |
|                             |                             |                                                                               |
|                             |                             |                                                                               |
|                             |                             |                                                                               |
|                             |                             |                                                                               |
|                             |                             |                                                                               |
|                             |                             |                                                                               |
|                             |                             |                                                                               |

### Personendaten

Auf dieser Seite sehen sie die **personenbezogenen Daten**, die Sie bei Ihrer Registrierung in TUMonline angegeben haben. Sollten Sie bei der Eingabe einen **Fehler** gemacht haben, so werden wir diesen beim Prüfen Ihrer Unterlagen korrigieren. Bitte warten Sie auf jeden Fall die Bearbeitung Ihrer Bewerbungsdokumente ab, bevor Sie uns kontaktieren. Sollte danach immer noch eine falsche Angabe in Ihrem Bewerberaccount stehen, dann wenden Sie sich an <u>studium@tum.de</u>

| Studienbeginn               | Personendaten            |               |                |  |  |
|-----------------------------|--------------------------|---------------|----------------|--|--|
| Studiengangsauswahl         |                          |               |                |  |  |
| Personendaten               | Akad. Grad vor dem Namen |               | Bitte wählen • |  |  |
| Correspondenzadresse        | Vorname (Rufname)        | Test          |                |  |  |
| leimatadresse               | Namonezueatz             |               |                |  |  |
| ochschulzugangsberechtigung |                          |               |                |  |  |
| asterzugangsberechtigung    | Familien- oder Nachname  | Hotline 24    |                |  |  |
| leitere Angeben             | Alle Vornamen            | Test          |                |  |  |
| chere Angaben               | Geburtsdatum             | 17.02.1985    |                |  |  |
|                             | Geschlecht               | Männlich      | •              |  |  |
|                             | Geburtsort               | München       |                |  |  |
|                             | Geburtsland              | Bitte wählen  | •              |  |  |
|                             | Geburtsname              |               |                |  |  |
|                             | 1. Staatsangehörigkeit   | Deutschland   |                |  |  |
|                             | ) Staataangahärigkoit    | Bitte wählen  | •              |  |  |
|                             | 2. Staatsangenongkeit    | Ditto Wallion |                |  |  |
|                             |                          |               |                |  |  |
|                             |                          |               |                |  |  |
|                             |                          |               |                |  |  |
|                             |                          |               |                |  |  |

### Korrespondenzadresse

Bitte geben Sie hier die Adresse an, unter der wir Sie bei wichtigen Mitteilungen zu Ihrer Bewerbung und Ihrem Studium postalisch erreichen. Wenn diese Adresse Ihre Heimatadresse ist, dann müssen Sie nur die entsprechende Box markieren. Die Adresse muss nicht in Deutschland liegen.

| Studienbeginn                                        | Korrespondenzadresse       |                |                           |               |  |
|------------------------------------------------------|----------------------------|----------------|---------------------------|---------------|--|
| Studiengangsauswahl                                  |                            | •              |                           |               |  |
| ersonendaten                                         | Korrespondenzadresse (Si   | udienadresse)  |                           |               |  |
| korrespondenzadresse<br>lochschulzugangsberechtigung | Zustellungsanweisung (c/o) |                |                           |               |  |
| kademische Vorbildung                                |                            |                |                           |               |  |
| lasterzugangsberechtigung                            | Straße/Hausnummer          | Test 1         |                           |               |  |
| Veitere Angaben                                      | PLZ/Ort                    | 80333          | München                   |               |  |
|                                                      | Land/Staat                 | Deutschland    | •                         |               |  |
|                                                      | Region                     | Bayern         | *                         |               |  |
|                                                      | Telefonnummer              |                |                           |               |  |
|                                                      | E Mail Adrosso             | hotline24@test | de                        |               |  |
|                                                      | Bestätigte E Mail Adresse  | -              |                           |               |  |
|                                                      | Destatigte L-Mail-Aulesse  |                |                           |               |  |
|                                                      |                            |                |                           |               |  |
|                                                      | Meine Heimatadresse ent    | spricht meiner | Korrespondenzadresse (Stu | dienadresse). |  |
|                                                      |                            |                |                           |               |  |
|                                                      |                            |                |                           |               |  |
|                                                      |                            |                |                           |               |  |
|                                                      |                            |                |                           |               |  |

### Hochschulzugangsberechtigung

In diesem Schritt geben Sie Ihren höchsten allgemeinen Schulabschluss an, der den Zugang zum deutschen Hochschulsystem erlaubt. In den übrigen Feldern tragen Sie die weiteren Informationen aus Ihrer Hochschulzugangsberechtigung ein.

- Wenn Sie eine **deutsche Hochschulzugangsberechtigung** (z.B. Abitur) haben, dann wählen Sie *Ich habe eine deutsche Hochschulzugangsberechtigung erworben.* In den weiteren Feldern tragen Sie die Noten aus Ihrer Hochschulzugangsberechtigung (z.B. aus dem Abiturzeugnis) ein.
- Wenn Sie eine <u>internationale Hochschulzugangsberechtigung</u> (z.B. High School Diploma, ALevels etc.) haben, dann wählen Sie *Ich habe eine ausländische Hochschulzugangsberechtigung erworben.* Bitte beachten Sie, dass das International Baccalaureat Diploma (IB) und das Studienkolleg eine ausländische Hochschulzugangsberechtigung darstellen – auch, wenn die Abschlüsse in Deutschland erworben wurden.

Sollten Sie nicht alle Felder für Noten befüllen können, so lassen Sie diese leer. Die Angaben werden von der TUM geprüft und ergänzt, sobald alle Unterlagen vorliegen.

| tudienbeginn                                                                                                    | Hochschulzugangsberechtigun                                                                                                    | 9                                                                                                    |   |  |
|----------------------------------------------------------------------------------------------------|----------------------------------------------------------------------------------------------------|----------------------------------------------------------------------------------------------------|---|--|
| tudiengangsauswahl<br>ersonendaten<br>orrespondenzadresse<br>Hochschulzugangsberechtigung<br>kademische Vorbildung<br>lasterzugangsberechtigung<br>/eitere Angaben | Bitte geben Sie hier an, wo, wan<br>(z.B. Abitur, High School Diplom<br>Weitere Informationen: Hochsch<br>Ich habe eine deutsche Hoch<br>Ich habe eine ausländische H<br>fällt auch das International B<br>wenn es in Deutschland erwo<br>Ich gehöre zur Gruppe der M | n und was für eine Hochschulzugangsberechtigung<br>ha, A-Levels, o.ä.) Sie erworben haben.<br>hulzugangsberechtigung<br>hschulzugangsberechtigung erworben.<br>Hochschulzugangsberechtigung erworben. Hierunter<br>accalaureat Diploma und das Studienkolleg (auch,<br>borben wurde). |   |  |
|                                                                                                    | Art                                                                                                    | Bitte wählen                                                                                                    | • |  |
|                                                                                                    | Zeugnisname (Originalbezeichnung)                                                                                                    | 1 bis 100 Zeichen                                                                                                    |   |  |
|                                                                                                    | Zeugnisdatum                                                                                                    | Format: TT.MM.JJJJ                                                                                                    |   |  |
|                                                                                                    | Durchschnittsnote                                                                                                    | von 1,0 bis 4,0                                                                                                    |   |  |
|                                                                                                    | Name der Schule                                                                                                    | 1 bis 100 Zeichen                                                                                                    |   |  |
|                                                                                                    | Ort der Schule                                                                                                    | 1 bis 100 Zeichen                                                                                                    |   |  |
|                                                                                                    |                                                                                                    |                                                                                                    |   |  |

### Akademische Vorbildung

Geben Sie hier Ihre aktuellen oder früheren Studien ein. Wenn Sie mehrere Studiengänge absolviert haben oder gerade absolvieren, dann füllen Sie die Maske bitte für jeden Studiengang separat aus. Dies erfolgt über *Studiengang hinzufügen.* 

Hier geben Sie das *Land*, den *Ort* und den *Namen der Hochschule* ein, an der Sie studiert haben. Ein bereits absolviertes oder aktuelles Bachelorstudium ist in der Regel ein *Erststudium*. Ihre Matrikelnummer aus dem entsprechenden Studiengang können Sie optional angeben.

Unter 1. Studienfach geben Sie das Fach an, das Sie studiert haben. Die Felder 2. Studienfach und 3. Studienfach sind nur relevant, wenn Sie mehrere Fächer studiert haben. Andernfalls lassen Sie diese leer. Die angezeigte Fächerliste basiert auf einer Auswahl des statistischen Bundesamtes. Sollte Ihr Studienfach nicht aufgeführt sein, dann wählen Sie das Fach, das Ihrem tatsächlichen Studienfach inhaltlich am ähnlichsten ist.

Die Angaben unter *Semester* beziehen sich auf die Dauer des entsprechenden Studiums. Die Anzahl Ihrer Urlaubs-, Praxis-, Klink- oder Unterbrechungssemester können Sie in den entsprechenden Feldern eintragen. Andernfalls lassen Sie diese Felder leer.

Unter *Studienstatus* geben Sie Ihre *Abschlussprüfung* und die erreichte *Note* an. Das Feld *Zwischenprüfung* füllen Sie nur aus, wenn Sie eine Zwischenprüfung absolviert haben.

| lochschule/Studienfächer               |                                                          |                                      |                                       |              |                  |                              |          |
|----------------------------------------|----------------------------------------------------------|--------------------------------------|---------------------------------------|--------------|------------------|------------------------------|----------|
| Land der Hochschule                    | Deutschland                                              | •                                    |                                       |              |                  |                              |          |
| Ort der Hochschule                     | Erlangen                                                 |                                      |                                       | •            |                  |                              |          |
| Hochschule                             | U Erlangen-Nürnberg,                                     | U Erlangen-Nürnberg, Abt. Erlangen 🔹 |                                       |              |                  |                              |          |
| Abschlussziel                          | Master an Universitäten (Abschlussprüfung vorausgesetzt) |                                      |                                       |              |                  |                              |          |
| Form des Studiums                      | Konsekutives Masterstudium 🔹                             |                                      |                                       | 0            |                  |                              |          |
| Matrikelnummer                         |                                                          |                                      |                                       |              |                  |                              |          |
| aut Statistik 1. Studienfach           | Geowissenschaften                                        |                                      |                                       | ۲            | 0                |                              |          |
| aut Statistik 2. Studienfach           | Bitte wählen                                             |                                      |                                       | •            |                  |                              |          |
| aut Statistik 3. Studienfach           | Bitte wählen                                             |                                      |                                       | •            |                  |                              |          |
| von<br>Bitte wählen 🔻 Bitte w          | bis gesamt<br>ählen • 0                                  | Urlaub Praxis                        | Klinik Ur                             | von 0 bis 20 | ung A<br>Bitte v | rt der Unterbrecht<br>wählen | ung<br>T |
| Studienstatus                          |                                                          |                                      |                                       |              |                  |                              |          |
| wischenprüfung nicht vorg              | gesehen 🔻 ,                                              | Abschlussprüfung                     | noch nicht abge                       | schlossen    | •                |                              |          |
| Note                                   |                                                          | Note                                 |                                       |              |                  |                              |          |
| max. 20 Zeicl<br>Datum<br>Format: TT.M | M.JJJJ                                                   | Datum                                | max. 20 Zeichen<br>Format: TT.MM.JJJJ |              |                  |                              |          |
|                                        |                                                          |                                      |                                       |              |                  | 48 - 50                      |          |

# Masterzugangsberechtigung - nur für Masterstudiengänge

In diesem Schritt geben Sie Ihre Masterzugangsberechtigung an. Er erscheint daher nur bei der Bewerbung für Masterstudiengänge.

Wenn die akademische Vorbildung noch nicht abgeschlossen ist, dann geben Sie das voraussichtliche Datum des Abschlusses, die bisher erbrachten ECTS-Credits und, falls bekannt, die vorläufige Note des Abschlusses an.

| 0                                 | Masterzugangsberechtigu       | ng                                                                                                    |
|-----------------------------------|-------------------------------|----------------------------------------------------------------------------------------------------|
| udiengangsauswahl<br>ersonendaten | Akademische Vorbildung        | U Erlangen-Nürnberg, Abt. Erlangen - Master an Universitäten (Abschlussprüfung vorausgesetzt) - Geowissenschaften |
| orrespondenzadresse               | Vorläufige Note               |                                                                                                    |
| rademische Vorbildung             | Voraussichtliches Datum       | 01.04.2022                                                                                                    |
| Masterzugangsberechtigung         | Voldussichtliches Datam       | Format: dd.MM.JJJJ                                                                                                |
| eitere Angaben                    | Bisher erbrachte ECTS-Credits | 123                                                                                                    |
|                                   |                               | größer gleich 0                                                                                                   |
|                                   |                               |                                                                                                    |
|                                   |                               |                                                                                                    |
|                                   |                               |                                                                                                    |
|                                   |                               |                                                                                                    |
|                                   |                               |                                                                                                    |

# Weitere Angaben

Hier können Sie uns über **weitere Qualifikationen** informieren, die für den angestrebten Studiengang relevant sind. Diese Angaben sind optional. Wenn Sie außerschulische Aktivitäten angeben, müssen Sie diese mit entsprechenden Nachweisen belegen.

| UNLINEBEWERBUNG                  | Hilfe Suppo                                                                                            |
|----------------------------------|----------------------------------------------------------------------------------------------------|
| Studienbeginn                    | Weitere Angaben                                                                                        |
| Studiengangsauswahl              |                                                                                                    |
| Personendaten                    | □ Ich habe an außerschulischen Aktivitäten teilgenommen (z.B. "Jugend Forscht", Naturwissenschaftliche |
| Korrespondenzadresse             | Olympiade, Praktika, ehrenamtliche Tätigkeit, soziales Engagement, etc.).                              |
| Hochschulzugangsberechtigung     | □ Ich habe eine abgeschlossene Berufsausbildung:                                                       |
| Akademische Vorbildung           |                                                                                                    |
| Masterzugangsberechtigung        |                                                                                                    |
| Weitere Angaben                  | Sonstiges                                                                                              |
| Antrag auf Zulassung             |                                                                                                    |
| Personalausweis                  |                                                                                                    |
| Bescheinigung über die           |                                                                                                    |
| Immatrikulation im Masterstudium |                                                                                                    |
| GeoThermie/GeoEnergie an der     |                                                                                                    |
| FAU Erlangen-Nürnberg            |                                                                                                    |
| Modulbeschreibungen der Module,  | max. 1000 Zeichen<br>1000 Zeichen frei                                                                 |
| die anerkannt werden sollen      |                                                                                                    |
|                                  |                                                                                                    |
|                                  |                                                                                                    |
|                                  |                                                                                                    |
|                                  |                                                                                                    |
|                                  |                                                                                                    |
|                                  |                                                                                                    |
|                                  |                                                                                                    |

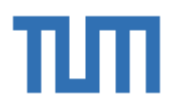

### Antrag auf Zulassung

Der Antrag auf Zulassung wird erst **nach dem elektronischen Senden der Onlinebewerbung** als PDF-Dokument in Ihrem Bewerberkonto generiert. Sie können ihn erst dann herunterladen. Das Hochladen des Antrags ist an dieser Stelle somit nicht möglich. **Bitte überspringen Sie diese Maske!** 

Nach dem Senden der Onlinebewerbung können Sie den Antrag in Ihrem Bewerberkonto herunterladen. Drucken Sie ihn aus, unterschreiben Sie ihn und laden Sie ihn in Ihrem Bewerberkonto hoch. Erst dann ist die Bewerbung vollständig.

| udienbeginn                    | Antrag auf Zulassung         |                     |                              |                                       |        |
|--------------------------------|------------------------------|---------------------|------------------------------|---------------------------------------|--------|
| udiengangsauswahl              | Der Antres auf Zulassung     | wird orst posh d    | m alaktraniaahan Sandan      | der Onlineheurerhung ele RDE Dekum    | ant in |
| ersonendaten                   | Der Antrag auf Zulassung     | wird erst nach de   | n ibn erst neeb dem Senden   | a lbrar Onlinebewerbung als PDF-Dokum | nu m   |
| orrespondenzadresse            | Inrem Bewerberkonto gen      | eriert. Sie musse   | n inn erst nach dem Sende    | n inter Onlinebewerbung herunterlade  | л,     |
| ochschulzugangsberechtigung    | Des Usebleden des Antres     | m bewerberkom       | to wieder nochladen:         | Jitta jihananyingan Cia diasa Caital  |        |
| ademische Vorbildung           | Das Hochladen des Antrag     | js ist an dieser 5  | telle somit nicht möglich. I | sitte überspringen Sie diese Seite!   |        |
| asterzugangsberechtigung       | Weitere Informationen finder | n Sie unter folgeno | dem Link:                    |                                       |        |
| eitere Angaben                 | https://www.tum.de/studium/  | bewerbung/dokun     | nentenglossar/               |                                       |        |
| Antrag auf Zulassung           |                              |                     |                              |                                       |        |
| ersonalausweis                 | Aktuelles Dokument           |                     |                              |                                       |        |
| scheinigung über die           | Dateiname                    | Typ                 | Dateigröße                   | Datum                                 |        |
| matrikulation im Masterstudium | Kein Dokument hoch           | ngeladen            |                              |                                       |        |
| eoThermie/GeoEnergie an der    |                              | .go.auo             |                              |                                       |        |
| U Erlangen-Nürnberg            |                              |                     |                              |                                       |        |
| odulbeschreibungen der Module, | Neues Dokument               |                     |                              |                                       |        |
| e anerkannt werden sollen      | Folgende Dateitypen w        | verden akzeptier    | t: Portable Document For     | mat (.pdf).                           |        |
|                                | Bitte stellen Sie sicher,    | dass Ihre Doku      | mente im richtigen Forma     | t vorliegen.                          |        |
|                                | Sie dürfen nur ein Dok       | ument hochlade      | n. Die maximale Dateigrö     | ße beträgt 50 MB.                     |        |
|                                |                              |                     |                              |                                       |        |
|                                | Wenn Ihnen das Doku          | ment noch nicht     | vorliegt, dann können Sie    | es nach dem elektronischen Senden     |        |
|                                | Ihrer Onlinebewerbung        | bis zum 31.05.      | 20 in Ihrem Bewerberkont     | o hochladen.                          |        |
|                                |                              |                     |                              |                                       |        |

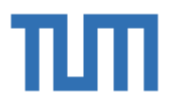

### **Upload von Dokumenten**

In den folgenden Eingabemasken laden Sie die Dokumente hoch, die Sie für Ihre Bewerbung benötigen.

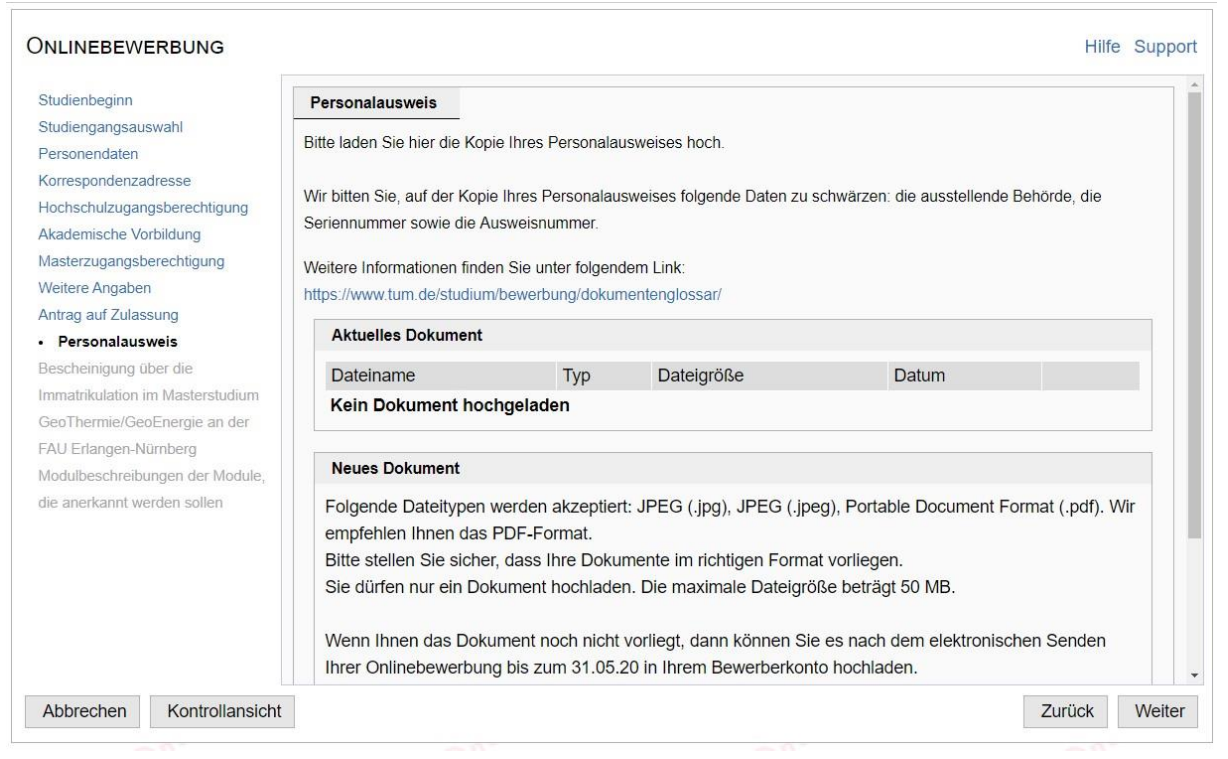

| Studienbeginn                              | Bescheinigung über die     | Immatrikulation in   | n Masterstudium GeoTher    | mie/GeoEnergie an der E  | All Erlangen.   |
|--------------------------------------------|----------------------------|----------------------|----------------------------|--------------------------|-----------------|
| Studiengangsauswahl                        | Descrieningung über die    |                      | in masterstadiatin Geo men | me/GeoEnergie an der 17  | to Enangen-     |
| Personendaten                              | Nurnberg                   |                      |                            |                          |                 |
| Korrespondenzadresse                       |                            |                      |                            |                          |                 |
| Hochschulzugangsberechtigung               | Weitere Informationen find | en Sie unter folgeno | dem Link:                  |                          |                 |
| Akademische Vorbildung                     | https://www.tum.de/studiur | n/bewerbung/dokun    | nentenglossar/             |                          |                 |
| Masterzugangsberechtigung                  | Aktuelles Dokument         |                      |                            |                          |                 |
| Weitere Angaben                            | Datainama                  | Turp                 | Dataigräße                 | Datum                    |                 |
| Antrag auf Zulassung                       | Datemanie                  | Тур                  | Dateigroise                | Datum                    |                 |
| Personalausweis                            | Kein Dokument ho           | chgeladen            |                            |                          |                 |
| <ul> <li>Bescheinigung über die</li> </ul> |                            |                      |                            |                          |                 |
| Immatrikulation im Masterstudiun           | n Neues Dokument           |                      |                            |                          |                 |
| GeoThermie/GeoEnergie an der               | Folgondo Datoitunon        | wordon akzantia      |                            | mat ( pdf)               |                 |
| FAU Erlangen-Nürnberg                      | Polgenue Dateitypen        | werden akzeptier     | n Portable Document Pon    | t verliegen              |                 |
| Modulbeschreibungen der Module.            | Ditte stellen Sie siche    | er, dass mie Doku    | niente in nontigen Forma   | t vonlegen.              |                 |
| die anerkannt werden sollen                | Sie durien nur ein Do      | kument nochlade      | n. Die maximale Dateigro   | ise betragt 50 MB.       |                 |
|                                            |                            |                      |                            |                          |                 |
|                                            | Wenn Ihnen das Dok         | ument noch nicht     | vorliegt, dann können Sie  | es nach dem elektronis   | chen Senden     |
|                                            | Ihrer Onlinebewerbur       | ng bis zum 31.05.    | 20 in Ihrem Bewerberkont   | o hochladen.             |                 |
|                                            | Fin bereits bochgelag      | denes Dokument       | darf nach dem elektronisc  | hen Senden der Onliner   | ewerbung nicht  |
|                                            | mehr ausgetauscht w        | vordon Bitto stolle  | an fie dechelh sicher des  | n Sie das richtige Dokun | nont auswählen  |
|                                            | meni ausgetauscht w        | reiden. bille stelle | an Sie desnaid Sichel, das | s sie das richtige Dokun | nent auswahlen. |

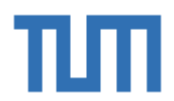

### Zusammenfassung und Absenden der Onlinebewerbung

Hier sehen Sie eine Zusammenfassung der von Ihnen angegebenen Daten. Die Bewerbung ist noch nicht elektronisch übermittelt. Sie können hochgeladene Dokumente vor dem Senden noch austauschen! Nach dem Senden ist ein Austausch der Dokumente nicht zulässig.

Wenn Sie Daten korrigieren möchten, dann klicken Sie auf zurück und Sie gelangen zu der entsprechenden Eingabemaske. Personendaten oder den gewählten Studiengang können Sie an diesem Punkt nicht mehr ändern. Sollten Sie aus Versehen den falschen Studiengang gewählt haben, dann müssen Sie eine neue Bewerbung anlegen.

Wenn Sie alles geprüft haben, dann bestätigen Sie die Richtigkeit mit dem entsprechenden Haken und klicken auf Senden.

Wenn Sie auf Abbrechen klicken, dann bleiben Ihre Angaben erhalten und Sie können die Onlinebewerbung zu einem späteren Zeitpunkt innerhalb der Bewerbungsfrist abschicken.

ZUSAMMENFASSUNG - ANTRAGSNUMMER: 1-00553062

#### ACHTUNG

Dies ist lediglich eine Kontrollansicht Ihrer Angaben. Der Antrag ist noch nicht elektronisch übermittelt. Sie können hochgeladene Dokumente vor dem Senden noch austauschen! Nach dem Senden ist ein Austausch der Dokumente nicht zulässig.

Bitte stellen Sie deshalb sicher, dass Sie die richtigen Dokumente hochgeladen haben und klicken Sie nach dem Setzen des Zustimmungshakens (ganz unten auf dieser Seite) auf den SENDEN Button, um Ihren Antrag elektronisch zu übermitteln.

#### Bestätigung

Klicken Sie auf "Zurück", um fehlerhafte Angaben zu korrigieren. Setzen Sie den Haken und klicken Sie auf "Senden", um Ihre Bewerbung elektronisch zu übermitteln. Nach Klick auf "Senden" sind keine Korrekturen Ihrer Angaben mehr möglich!

versichere, dass die von mir gemachten Angaben der Wahrheit entsprechen und vollständig sind und stelle die Daten der TUM zur ernen Weiterverarbeitung zur Verfügung. Die geforderten Nachweise sind beigefügt. Ich bin mir bewusst, dass falsche Angaben zu einem Widerruf von Zulassung und Immatrikulation führen können. Sofern ich mich um einen Studienplatz mit Eignungsfeststellung bewerbe, versichere ich, dass ich die schriftliche Begründung zur Wahl des Studienganges (Motivationsschreiben) selbständig und ohne Hilfe anderer angefertigt habe. Entsprechendes gilt für das Essay, sofern es im Rahmen des Verfahrens gefordert ist. Der tabellarische Lebenslauf stellt meinen lückenlosen Werdegang bis zum Zeitpunkt der Studienbewerbung dar. Anschriftenänderungen werde ich der Technischen Universität München unverzüglich mitteilen bzw. unter www.campus.tum.de sofort ändern. Die hier erhobenen personenbezogenen Daten werden an der TUM zum Zweck der Bewerbung um einen Studienplatz an der Technischen Universität München verarbeitet. Die erhobenen Daten werden für administrative Zwecke in Systemen der Technischen Universität München verwendet und nur soweit hierfür erforderlich und entsprechend den Vorgaben der DSGVO, des Bayerischen Datenschutzgesetzes und des Bayerischen Hochschulgesetzes an weitere an der Administration der Studiengänge beteiligte Einrichtungen weitergegeben. Im Besonderen gelten hier Art. 6, Abs. 1, lit. e DSGVO, im Zusammenhang mit Art. 42, Abs. 4 BayHSchG. Weitere Informationen finden Sie unter Datenschutzinformationen (https://portal.mytum.de/kompass/datenschutz/IT-Dienste/). Die erhobenen Daten werden ein Jahr, im Fall einer Zulassung oder Ablehnung zehn Jahre und im Fall einer Immatrikulation dreißig Jahre aufbewahrt. Unter den gesetzlichen Voraussetzungen besteht ein Recht auf Auskunft, sowie auf Berichtigung oder Löschung oder auf Einschränkung der Verarbeitung oder eines Widerspruchsrechts gegen die Verarbeitung. Es besteht zudem ein Recht auf Datenübertragbarkeit und ein Beschwerderecht beim Bayerischen Landesbeauftragten für den Datenschutz. Bei Fragen können Sie Sich gerne an studium@tum.de oder an unseren Datenschutzbeauftragten (www.datenschutz.tum.de) wenden.

Abbrechen

Zurück Senden

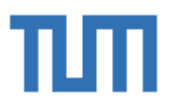

### Status der Bewerbung und Antrag auf Zulassung

Mit dem Absenden Ihrer Onlinebewerbung ist der erste Schritt auf Ihrem Weg zur TUM geschafft. In der Ansicht *Bewerbung-Status*, die Sie auch jederzeit über Ihren <u>TUMonlineAccount</u> aufrufen können, werden Sie über die weiteren Schritte informiert.

Drucken Sie hier den Antrag auf Zulassung aus, unterschreiben ihn und laden ihn in der Statusmaske in Ihrem Bewerberkonto wieder hoch.

Vervollständigen Sie die noch fehlenden Dokumente. Klicken Sie hierzu auf die einzelnen Dokumente, um die Fristen für den Upload anzuzeigen und laden Sie die noch fehlenden Dokumente innerhalb der angezeigten Frist hoch.

Bitte beachten Sie, dass nur vollständige Bewerbungen bearbeitet werden können. Eine Bewerbung ist dann vollständig, wenn alle Dokumente fristgerecht hochgeladen wurden.

| Bewerbung - Sta<br>Bewerbernummer<br>Antragsnummer<br>Studiengang | ttus<br>r2.01952741<br>1.00553062<br>Master of Science   GeoThermie / GeoEnergie (3. FS) |                                           |                                          |                                        |                                     |
|-------------------------------------------------------------------|------------------------------------------------------------------------------------------|-------------------------------------------|------------------------------------------|----------------------------------------|-------------------------------------|
| k zu "Meine Bew                                                   | erbungen"                                                                                |                                           |                                          |                                        |                                     |
| Bewerbungsa                                                       | bgabe                                                                                    |                                           |                                          |                                        |                                     |
|                                                                   |                                                                                          |                                           |                                          |                                        |                                     |
| achste Schritte                                                   |                                                                                          |                                           |                                          |                                        |                                     |
| itte drucken Sie                                                  | HIER den Antrag auf Zulassung aus, unterschre                                            | elben ihn und laden ihn im Menüpunkt .    | Einzureichende Dokumente (für die Zu     | lassung)" unter "Antrag auf Zulassun   | g" hoch!                            |
| ervollständigen S                                                 | Sie die noch fehlenden Dokumente. Klicken Sie hier                                       | zu auf die einzelnen Dokumente, um die F  | risten für den Upload anzuzeigen und lad | en Sie die noch fehlenden Dokumente in | nerhalb der angezeigten Frist hoch. |
| ur vollständige                                                   | Bewerbungen können bearbeitet werden. Eine E                                             | sewerbung ist dann vollständig, wenn a    | lle Dokumente fristgerecht hochgelade    | en wurden.                             |                                     |
|                                                                   |                                                                                          |                                           |                                          |                                        |                                     |
| tte laden Sie Ihr                                                 | e Bewerbungsdokumente auch dann hoch,                                                    |                                           |                                          |                                        |                                     |
| wenn Sie bereits                                                  | zugelassen wurden,                                                                       |                                           |                                          |                                        |                                     |
| wenn Sie bereits                                                  | an der TUM studieren,                                                                    |                                           |                                          |                                        |                                     |
| oder wenn Sie b                                                   | ereits eine Zulassung in einem vorherigen Semester                                       | rerhalten haben                           |                                          |                                        |                                     |
| Antrag aur 2                                                      | Luiassung drucken                                                                        |                                           |                                          |                                        |                                     |
| Status                                                            |                                                                                          |                                           |                                          |                                        |                                     |
| elektronisch e                                                    | ingegangen                                                                               |                                           |                                          |                                        |                                     |
| Bewerbungsu                                                       | interlagen": noch nicht geprüft                                                          |                                           |                                          |                                        |                                     |
| Einzureichende D                                                  | okumente (für die Zulassung)                                                             |                                           |                                          |                                        |                                     |
| inzureichende Do                                                  | okumente (für die Zulassung)                                                             |                                           |                                          |                                        |                                     |
|                                                                   |                                                                                          | 4                                         |                                          |                                        |                                     |
|                                                                   | ecnt einreichen. Klicken Sie al                                                          | ur ein Dokument, um weitere Détails zu si | nen.                                     |                                        |                                     |
| <ul> <li>Antrag a</li> </ul>                                      | uf Zulassung                                                                             |                                           |                                          |                                        |                                     |
| Persona                                                           | lausweis                                                                                 |                                           |                                          |                                        |                                     |
| Beschein                                                          | nigung über die Immatrikulation im Masterstudium (                                       | GeoThermie/GeoEnergie an der FAU Erla     | ngen-Nürnberg                            |                                        |                                     |
| Die hier aufgefüh                                                 | rten Dokumente können Sie optional einreichen. Ki                                        | icken Sie auf ein Dokument, um weitere I  | Details zu sehen                         |                                        |                                     |
| Modulha                                                           | schreibungen der Module, die anerkanst werden o                                          | blen                                      |                                          |                                        |                                     |
| - 🐼 Modulbe                                                       | somenbungen der module, die anerkannik werden si                                         | Jucit                                     |                                          |                                        |                                     |
| nmeldebestätigu                                                   | ng                                                                                       |                                           |                                          |                                        |                                     |
| nter folgendem L                                                  | ink finden Sie eine Anmeldebestätigung zur Vorlage                                       | e bei Behörden: Anmeldebestätigung.       |                                          |                                        |                                     |
|                                                                   |                                                                                          |                                           |                                          |                                        |                                     |
|                                                                   |                                                                                          |                                           |                                          |                                        |                                     |

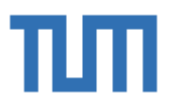

# Wie geht es weiter?

Sobald Sie **alle Dokumente hochgeladen** und Ihre Bewerbung **abgeschickt** haben, werden Ihre Dokumente geprüft. Nach erfolgreicher Prüfung werden Sie von uns benachrichtigt.

Im Fall einer Zulassung nehmen Sie das Studienplatzangebot an...

#### 🔻 🤣 Zulassung

| Details zum zulassungsvert                                                                                      | ahren                                                                                                    |
|----------------------------------------------------------------------------------------------------|----------------------------------------------------------------------------------------------------|
| Studiengang                                                                                                    | Master of Science<br>GeoThermie / GeoEnergie<br>Einstiegssemester: 3<br>Zulassungsart: Manuelle Zulassung                                                                                                    |
| Status                                                                                                    | <ul> <li>Formale Zulassungsvoraussetzungen erfüllt</li> <li>"Fachliche Zulassungsvoraussetzungen": noch nicht geprüft</li> <li>Zulassung erhalten</li> </ul>                                                                                                    |
| Details                                                                                                    |                                                                                                    |
| ier können Sie Ihren Besch                                                                                      | neid downloaden.                                                                                                    |
| Studienplatz                                                                                                    |                                                                                                    |
| lächste Schritte                                                                                                |                                                                                                    |
|                                                                                                    | eit den angebotenen Studienplatz anzunehmen. Bitte beachten Sie folgendes:                                                                                                    |
| ier haben Sie die Möglichk<br>• Die Studienplatzar                                                              | nnahme ist Voraussetzung für die Einschreibung (Immatrikulation) an der Technischen Universität München.                                                                                                    |
| tier haben Sie die Möglichk<br>Die Studienplatzar<br>Wenn Sie Ihr Studium<br>Semester:<br>Weitere Informationer | nnahme ist Voraussetzung für die Einschreibung (Immatrikulation) an der Technischen Universität München.<br>n in diesem Semester noch nicht antreten möchten, dann lehnen Sie Ihren Studienplatz ab und bewerben sich erneut für das gewünschte<br>n zu einer Wiederbewerbung finden Sie unter: https://www.tum.de/studium/bewerbung/rueckstellung-eines-studienplatzes/ |

### ... ergänzen unter "Daten ergänzen" die noch fehlenden Daten...

| Studienplatz angenommen am 04.03.2020.                                                                                                    |                                                                                                    |
|----------------------------------------------------------------------------------------------------|----------------------------------------------------------------------------------------------------|
| Nachste Schritte                                                                                                    |                                                                                                    |
| lier haben Sie die Möglichkeit den angeboten                                                                                                    | n Studienplatz anzunehmen. Bitte beachten Sie folgendes:                                                                                                    |
| Die Studienplatzannahme ist Voraus                                                                                                    | etzung für die Einschreibung (Immatrikulation) an der Technischen Universität München.                                                                                                    |
| Wenn Sie Ihr Studium in diesem Semer                                                                                                    | er noch nicht antreten möchten, dann lehnen Sie Ihren Studienplatz ab und bewerben sich erneut für das gewünschte Semester.                                                                                                    |
| Weitere Informationen zu einer Wiederb                                                                                                    | werbung finden Sie unter: https://www.tum.de/studium/bewerbung/rueckstellung-eines-studienplatzes/                                                                                                    |
| 🧭 Studienplatzangebot annehmen 🛛 🔞                                                                                                    | Studienplatzangebot ablehnen                                                                                                    |
|                                                                                                    |                                                                                                    |
| 🜛 Einschreibung                                                                                                    |                                                                                                    |
|                                                                                                    |                                                                                                    |
| Nächste Schritte                                                                                                    |                                                                                                    |
| Nächste Schritte                                                                                                    |                                                                                                    |
| Nachste Schritte                                                                                                    | Sie die fehlenden Daten und Dokumente für die Einschreibung. Danach haben Sie Zugriff auf Ihren Antrag auf Einschreibung.                                                                                                    |
| Nachste Schritte<br>Klicken Sie auf "Daten erganzen" und ergänzen<br>Ø Daten ergänzen                                                                                                    | Sie die fehlenden Daten und Dokumente für die Einschreibung. Danach haben Sie Zugriff auf Ihren Anfrag auf Einschreibung.                                                                                                    |
| Nachste Schritte<br>Nicken Sie auf "Daten erga<br>Zen" und ergänzen                                                                                                    | Sie die fehlenden Daten und Dokumente für die Einschreibung. Danach haben Sie Zugntf auf ihren Antrag auf Einschreibung.                                                                                                    |
| Nachste Schritte<br>vicken Sie auf "Daten ergt<br>Daten ergänzen<br>vachoem Sie inre Daten ergänzt haben, konn-                                                                                                    | Sie die fehlenden Daten und Dokumente für die Einschreibung. Danach haben Sie Zugnff auf Ihren Antrag auf Einschreibung.<br>n Sie den Antrag auf Einschreibung ausdrucken.                                                                                                    |
| Nachste Schritte<br>Clicken sie auf "Daten erganzen<br>Daten erganzen<br>vachoem sie inre Daten ergänzt haben, konn<br>biesen Antrag müssen Sie, unterschrieben un                                                                                                    | Sie die fehlenden Daten und Dokumente für die Einschreibung. Danach haben Sie Zugriff auf Ihren Antrag auf Einschreibung.<br>n Sie den <b>Antrag auf Einschreibung</b> ausdrucken.<br>zusammen mit den noch fehlenden Dokumenten (siehe Dokumentencheckliste) postalisch an die Abteilung Bewerbung und Immatrikulation der Technischen Universität München senden.                                                                                                    |
| Nschste Schritte<br>Clicken Sei auf "Daten erganze<br>Daten ergänzen<br>Vachdem Sie Imre Daten ergänzt haben, könn<br>bjesen Antrag müssen Sie, unterschrieben un<br>ätte senden Sie uns Ihre Dokumente möglich                                                                                                    | Sie die fehlenden Daten und Dokumente für die Einschreibung. Danach haben Sie Zugnff auf linen Antrag auf Einschreibung.<br>n Sie den Antrag auf Einschreibung ausdrucken.<br>zusammen mit den noch fehlenden Dokumenten (siehe Dokumentencheckliste) postalisch an die Abteilung Bewerbung und Immatrikulation der Technischen Universität München senden.<br>vollstandig in einer Postsendung an die folgende Adresse zu:                                                                                                    |
| Nachste Schritte<br>Clicken Sie auf "Daten erganzen<br>Daten ergänzen<br>vachdem Sie tilte Daten erganzt haben, konn<br>Diesen Antrag müssen Sie, unterschrieben um<br>älle senden Sie um Thre Dokumente möglicht<br>Technische Universität München                                                                                                    | Sie die fehlenden Daten und Dokumente für die Einschreibung. Danach haben Sie Zugriff auf Ihren Antrag auf Einschreibung.<br>n Sie den <b>Antrag auf Einschreibung</b> ausdrucken.<br>zusammen mit den noch fehlenden Dokumenten (siehe Dokumentencheckliste) postalisch an die Abteilung Bewerbung und Immatrikulation der Technischen Universität München senden.<br>vollständig in einer Postsendung an die folgende Adresse zu:                                                                                                    |
| Nschats Schritte<br>Kitken Sie auf "Daten erganzten"<br>Daten erganzen<br>vackdern Sie infe Daten erganzt haben, konn<br>been Antrag müssen Sie, unterschrieben un<br>sitte senden Sie uns ihre Dokumente möglicht<br>Technische Universität München<br>Tud Gearte (rie Study and Tesching                                                                                                    | Sie die fehlenden Daten und Dokumente für die Einschreibung. Danach haben Sie Zugriff auf Ihren Antrag auf Einschreibung.<br>n Sie den Antrag auf Einschreibung ausdrucken.<br>zusammen mit den noch fehlenden Dokumenten (siehe Dokumentencheckliste) postalisch an die Abteilung Bewerbung und Immatrikulation der Technischen Universität München senden.<br>vollstandig in einer Postsendung an die folgende Adresse zu:                                                                                                    |
| Nschste Schritte<br>Clicken Se dur, Uaten erganzet<br>P Daten ergänzen<br>vachdeem sie imre Daten erganzt haben, konn<br>jesen Antrag mussen Sie, unterschrieben um<br>atte senden Sie uns ihre Dokumente möglich<br>rechnische Universität München<br>TUM Center for Study and Teaching<br>befelung Bewerbung und fimmaritulation                                                                                                    | Sie die fehlenden Daten und Dokumente für die Einschreibung. Danach haben Sie Zugnff auf linen Antrag auf Einschreibung.<br>n Sie den Antrag auf Einschreibung ausdrucken.<br>zusammen mit den noch fehlenden Dokumenten (siehe Dokumentencheckliste) postalisch an die Abteilung Bewerbung und Immatrikulation der Technischen Universität München senden.<br>vollstandig in einer Postsendung an die folgende Adresse zu:                                                                                                    |
| Nschste Schritte<br>Kitken Sie auf, Ubäten ergänzen<br>Daten ergänzen<br>actioem Sie wird Daten ergänzt haben, könn<br>Diesen Antrag müssen Sie, unterschrieben un<br>Sieten Antrag müssen Sie, unterschrieben un<br>Sieten Sie uns Ihre Dokumente möglicht<br>fechnische Universität München<br>Tul Genetr fors Study and Teaching<br>Abeilung Bewerbung und Immatrikulation<br>kreisstrafie 21                                                                                                    | Sie die fehlenden Daten und Dokumente für die Einschreibung. Danach haben Sie Zugriff auf ihren Antrag auf Einschreibung.<br>n Sie den <b>Antrag auf Einschreibung</b> ausdrucken.<br>zusammen mit den noch fehlenden Dokumenten (siehe Dokumentencheckliste) postalisch an die Abteilung Bewerbung und Immatrikulation der Technischen Universität München senden.<br>vollstandig in einer Postsendung an die folgende Adresse zu:                                                                                                    |
| Nschate Schritte                                                                                                    | Sie die fehlenden Daten und Dokumente für die Einschreibung. Danach haben Sie Zugnff auf ihren Antrag auf Einschreibung.<br>n Sie den Antrag auf Einschreibung ausdrucken.<br>zusammen mit den noch fehlenden Dokumenten (siehe Dokumentencheckliste) postalisch an die Abteilung Bewerbung und Immatrikulation der Technischen Universität München senden.<br>vollstandig in einer Postsendung an die folgende Adresse zu:                                                                                                    |
| Nschats Schritte<br>Alter Sie auf "Daten ergan zen" und erganze<br>Daten erganzen<br>acrotein Sie nire Daten erganzt haben, konn<br>biesen Antrag müssen Sie, unterschrieben un<br>sitte senden. Sie uns Thre Dokumente möglich<br>rechnische Universität München<br>TUM center for Study and Tesching<br>kbeilung Bewerbung und Immatrikulation<br>recisstraße 21<br>0033 München<br>Alehrfaches Nachreichen von einzelnen Dokur                                                                                                    | Sie die fehlenden Daten und Dokumente für die Einschreibung. Danach haben Sie Zugriff auf Ihren Antrag auf Einschreibung.<br>In Sie den Antrag auf Einschreibung ausdrucken.<br>zusammen mit den noch fehlenden Dokumenten (siehe Dokumentencheckliste) postalisch an die Abteilung Bewerbung und Immatrikulation der Technischen Universität München senden.<br>vollstandig in einer Postsendung an die folgende Adresse zu:                                                                                                    |
| Nachste Schritte<br>Macken Sie aur "Daten ergan zen" und ergänzt<br>machdem Sie inre Daten ergänzt haben, könn<br>hachdem Sie inre Daten ergänzt haben, könn<br>biesen Antag mässen Sie, unterschriteben un<br>litte senden Sie uns Ihre Dokumente möglich<br>echnische Universität München<br>UM Center for Study and Teaching<br>übeilung Bewerbung und Teaching<br>übeilung Reverbung und Teaching<br>übeilung Reverbung und Teaching<br>teaching Reverbung und Teaching<br>teaching Reverbung und Teaching<br>teaching Reverbung und Teaching<br>teaching Reverbung und Teaching<br>teaching Reverbung und Teaching<br>teaching Reverbung und Teaching<br>teaching Reverbung und Teaching<br>teaching Reverbung teaching<br>teaching Reverbung teaching<br>teaching Reverbung teaching<br>teaching Reverbung teaching<br>teaching Reverbung teaching<br>teaching Reverbung teaching<br>teaching Reverbung teaching<br>teaching Reverbung teaching<br>teaching Reverbung teaching<br>teaching<br>teaching Reverbung teaching<br>teaching Reverbung teaching<br>teaching Reverbung teaching<br>teaching<br>tea | Sie die fehlenden Daten und Dokumente für die Einschreibung. Danach haben Sie Zugntf auf linen Antrag auf Einschreibung.<br>In Sie den Antrag auf Einschreibung ausdrucken.<br>zusammen mit den noch fehlenden Dokumenten (siehe Dokumentencheckliste) postalisch an die Abteilung Bewerbung und Immatrikulation der Technischen Universität München senden.<br>vollstandig in einer Postsendung an die folgende Adresse zu:<br>enten führt zu erheblichen Verzogerungen in der Bearbeitung Ihrer Bewerbung.<br>assen, fügen Sie diesen bite die este Seite Ihres Antrags auf Einschreibung, unter Angabe Ihrer Bewerber- und Antragsnummer, bei.                                                                                                    |
| Nachats Schritte Ucters Sie durf, Daten ergin zen ' und ergänzen                                                                                                    | Sie die fehlenden Daten und Dokumente für die Einschreibung. Danach haben Sie Zugriff auf linen Antrag auf Einschreibung.<br>In Sie den Antrag auf Einschreibung ausdrucken.<br>zusammen mit den noch fehlenden Dokumenten (siehe Dokumentencheckliste) postalisch an die Abteilung Bewerbung und Immatrikulation der Technischen Universität München senden.<br>ivollstandig in einer Postsendung an die folgende Adresse zu:                                                                                                    |
| Nachate Schritte                                                                                                    | Sie die fehlenden Daten und Dokumente für die Einschreibung. Danach haben Sie Zugriff auf Ihren Antrag auf Einschreibung. n Sie den Antrag auf Einschreibung ausdrucken. zusammen mit den noch fehlenden Dokumenten (siehte Dokumentencheckliste) postalisch an die Abteilung Bewerbung und Immatrikulation der Technischen Universität München senden. vollständig in einer Postsendung an die folgende Adresse zu: enten führt zu erheblichen Verzogerungen in der Bearbeitung Ihrer Bewerbung. sene, fügen Sie diesen bitte die erste Seite Ihres Antrags auf Einschreibung, unter Angabe Ihrer Bewerber- und Antragsnummer, bei. die Einschreibung <sup>1</sup> sehen Sie nach einem Klick auf jedes Dokument, in welcher Form Sie es einreichen müssen. Die Einrechtristen entnehmen Sie bitte den Informationen zu Ihrem Studiengang: |

... laden anschließend den Antrag auf Einschreibung herunter, unterschreiben ihn und senden ihn postalisch an:

Technische Universität München TUM Center for Study and Teaching Bewerbung und Immatrikulation Arcisstraße 21 80333 München

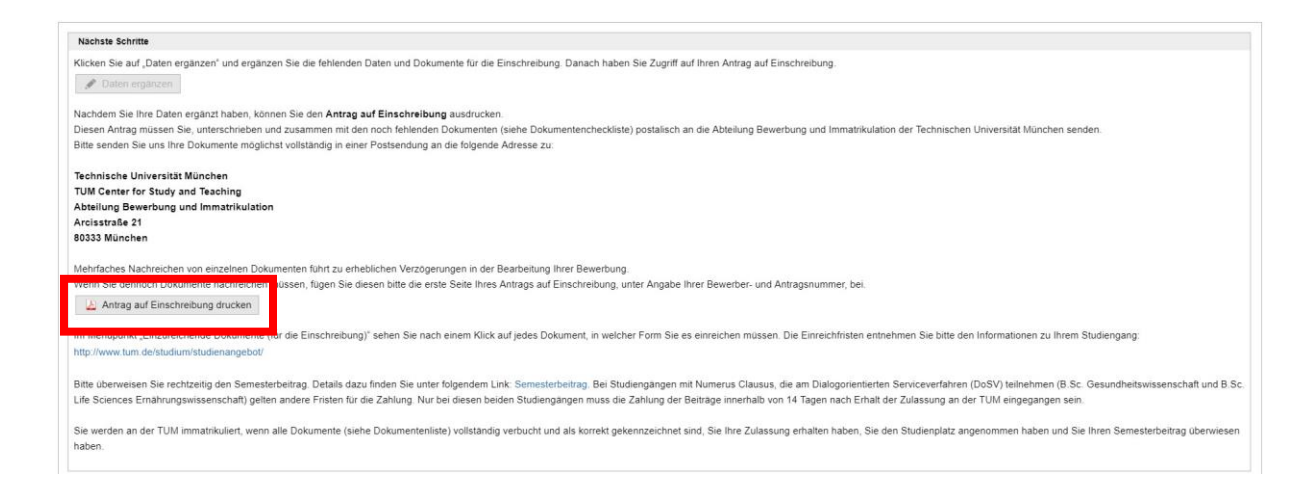

Den Fortschritt Ihrer Bewerbung können Sie in Ihrem Bewerberaccount in TUMonline mitverfolgen. Einen Überblick über den gesamten Bewerbungsprozess finden Sie auf unserer Homepage unter

https://www.tum.de/studium/bewerbung/onlinebewerbung/onlinebewerbung-bachelormaster/